## **TECNOCELL 4** 4G telephone communicator

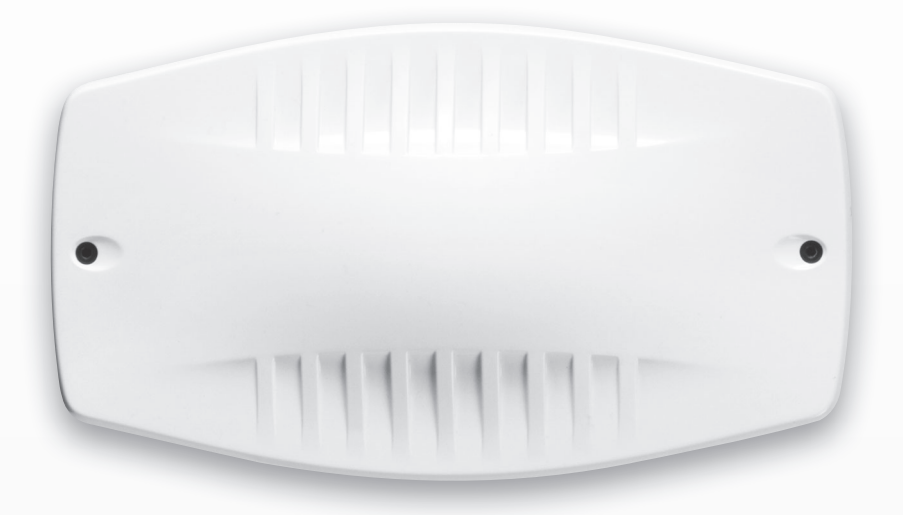

## Installation

| Release                | 2.0         |
|------------------------|-------------|
| FW release             | 1.7.02      |
| Model                  | TECNOCELL 4 |
| Programming SW release | 5.7         |
| Update                 | 04/2022     |
| Language               | English     |
|                        |             |

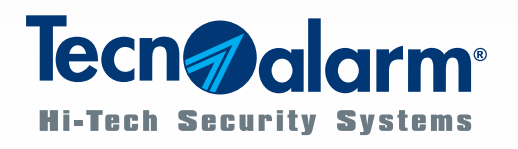

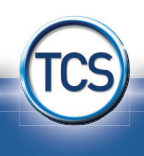

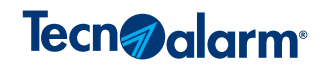

## INDEX

#### **1 - TECHNICAL AND FUNCTIONAL SPECIFICATIONS**

|                               |                                                   |                            | 5  |  |  |
|-------------------------------|---------------------------------------------------|----------------------------|----|--|--|
| 2 - WARNINGS FOR INSTALLATION |                                                   |                            |    |  |  |
| 2-1                           | Casing                                            |                            | 7  |  |  |
| 2-2                           | General warning                                   | 5                          | 7  |  |  |
| 2-3                           | CPU board                                         |                            | 8  |  |  |
| 2-4                           | Signaling LED                                     |                            | 9  |  |  |
| 2-5                           | Connection                                        |                            | 10 |  |  |
| 2-6                           | Operating mode                                    |                            | 10 |  |  |
| 2-7                           | SIM card installa                                 | SIM card installation      |    |  |  |
| 2-8                           | Managed service                                   | s                          | 11 |  |  |
| 3 - PROGRAMMING               |                                                   |                            |    |  |  |
| 3-1                           | Configuration of user file                        |                            |    |  |  |
| 3-2                           | Operating modes                                   | 3                          | 15 |  |  |
|                               | 3-2-1                                             | GSM intern mode            | 15 |  |  |
|                               | 3-2-2                                             | GSM extern mode            | 16 |  |  |
| 3-3                           | Configuration of                                  | telephone parameters - GSM | 17 |  |  |
| 3-4                           | Configuration of telephone parameters - TECNOCELL |                            |    |  |  |
| 3-5                           | Configuration of device specific parameters       |                            |    |  |  |
| 3-6                           | 3-6 Emergency message                             |                            |    |  |  |
| 4 - FIRMWAR                   | E-UPGRADE                                         |                            |    |  |  |
|                               |                                                   |                            | 27 |  |  |

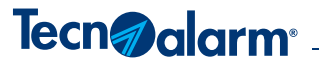

The product features can be subject to change without notice. Unauthorized reproduction or distribution of this manual, or any portion of it, on any device and in any form, is prohibited. The contents of this manual may be subject to change without notice.

## **1 - TECHNICAL AND FUNCTIONAL SPECIFICATIONS**

| General<br>features | Model                         | TECNOCELL 4        |                      | Connection             | RS485              |
|---------------------|-------------------------------|--------------------|----------------------|------------------------|--------------------|
|                     | Product category Communicator |                    |                      |                        | Tecno Server       |
| Communication       |                               |                    |                      | Communication channels | Remote Server      |
| parameters          | Fuent notification            |                    | External<br>GSM mode |                        | Voice - Data - SMS |
|                     | Event notification            | ✓                  |                      | Protocols              | 20                 |
|                     | USB port                      | USB type B         |                      | Emergency numbers      | 4                  |
| Equipment           | Secondary power supply        | Batterie           |                      | Emergency message      | Voice and/or SMS   |
|                     | Vocabulary                    | On-board           |                      | Pated voltage          | 121/ DC            |
|                     | Jam detector                  |                    |                      |                        | 12V DC             |
| Anti-tamper         | Anti-opening and              |                    | El contrato el       | Operating voltage      | 10V15V DC          |
| protection          | anti-detachment               | Micro-switch       | specifications       | Stand-by consumption   | 95mA @ 12V DC      |
|                     | Connection RS422              |                    |                      | Max. consumption       | 200mA @ 12V DC     |
|                     | Connection interface          | ESP GSM LINK       |                      | Batteries              | 3 x 1.2V AA - NiMH |
|                     |                               | Tecno Server       |                      | Environmental class    | П                  |
| Internal            | Communication channels        | Remote Server      |                      | Protection class       | IP3x               |
| GSM mode            |                               | Voice - Data - SMS | Physical             | Casing                 | ABS                |
|                     | Protocols                     | 26                 | specifications       | Dimensions (L x H x D) | 270 x 156 x 68mm   |
|                     | Encryption                    | AES 128/256 bit    |                      | Weight                 | 520g               |
|                     | Telematic services            | TCS                |                      | Operating temperature  | -10°C+55°C         |

**N.B.** The manufacturer, Tecnoalarm S.r.I., declares that the present radio equipment complies with the Directive 2014/53/EU. The full text of the EU Declaration of Conformity is available at the following internet address: www.tecnoalarm.com.

Tecn alarm<sup>®</sup>

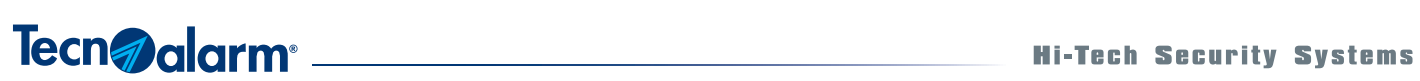

## 2 - WARNINGS FOR INSTALLATION

#### 2-1 - Casing

**Warning**: for a better coverage, we recommend installing the telephone communicator vertically. The connection cable must not be introduced through the two cable entries next to the antenna.

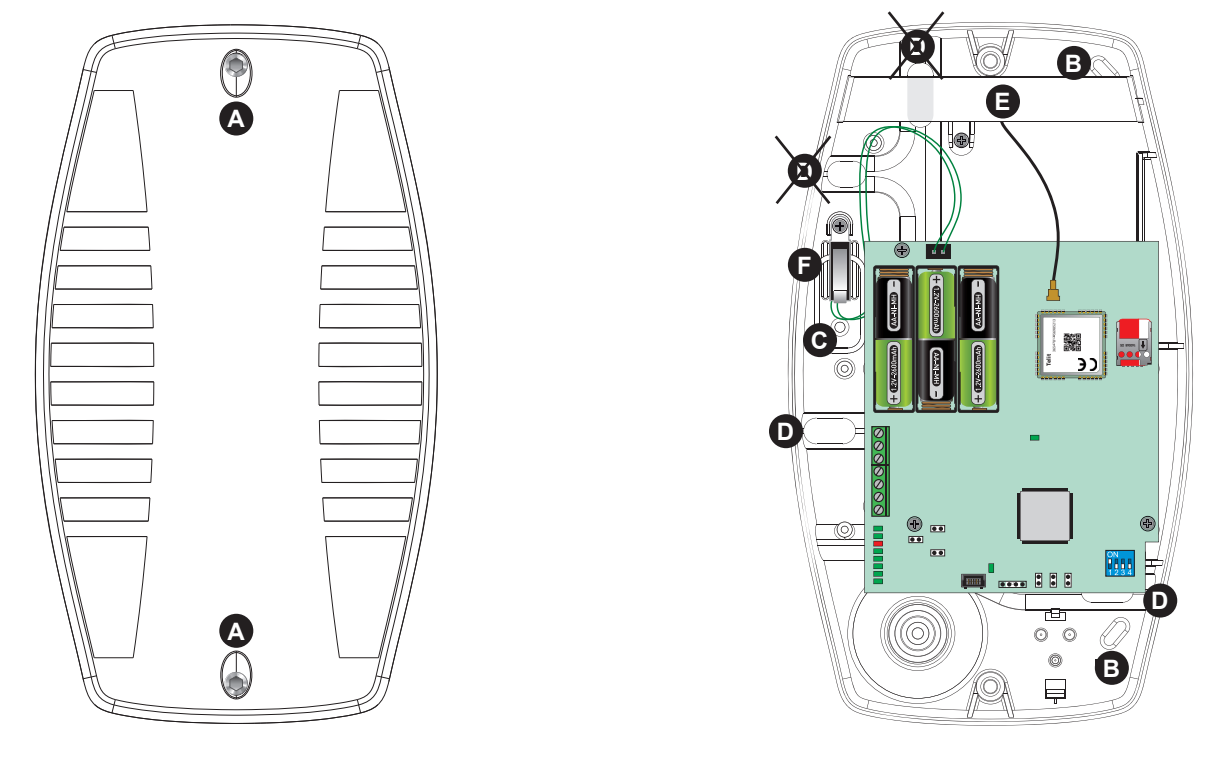

| A | Locking screw | C | Mounting hole for tamper contact | Ø | Fixing bar for antenna |
|---|---------------|---|----------------------------------|---|------------------------|
| B | Mounting hole | D | Cable entry                      | F | Anti-tamper protection |

#### 2-2 - General warnings

The TECNOCELL 4 telephone communicator must be installed in indoor areas. Monitoring of temperature and humidity is not required. For the safety of the operators protect the device, as any electronic device, against splashes and avoid placing recipients containing liquids next to it. The casing must be installed so as to ensure adequate ventilation. Do not cover the casing with things that may hinder correct heat dissipation.

Install the control panel at an adequate distance from heat sources (e.g. radiators) and any device that may cause electromagnetic disturbances (e.g. radio antennas).

For a better coverage, we recommend to install the telephone communicator vertically at the greatest possible height. The casing must be fixed on a solid surface in a position that guarantees adequate protection from accidental shocks.

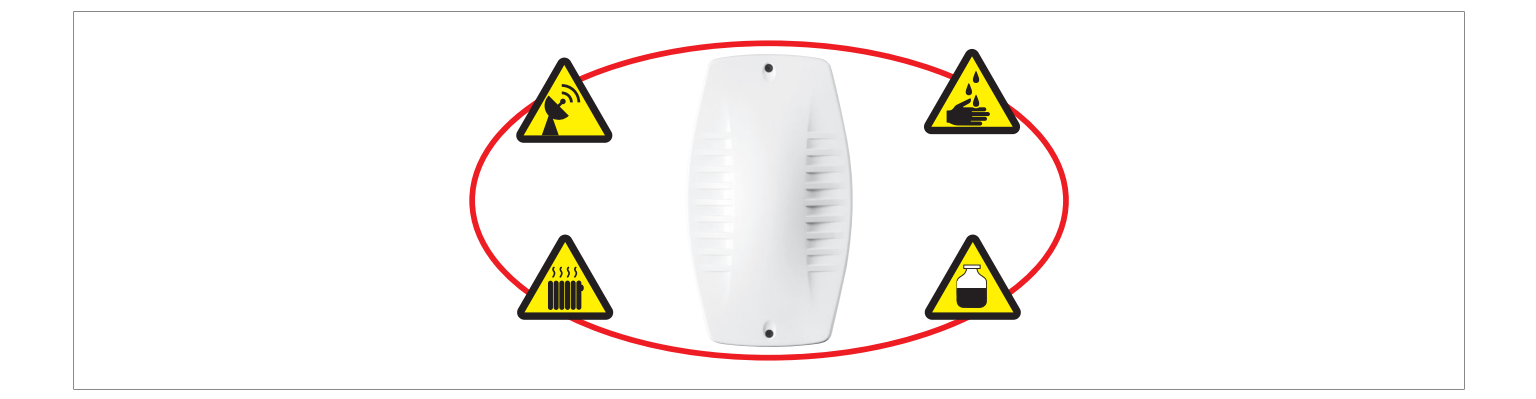

#### 2-3 - CPU board

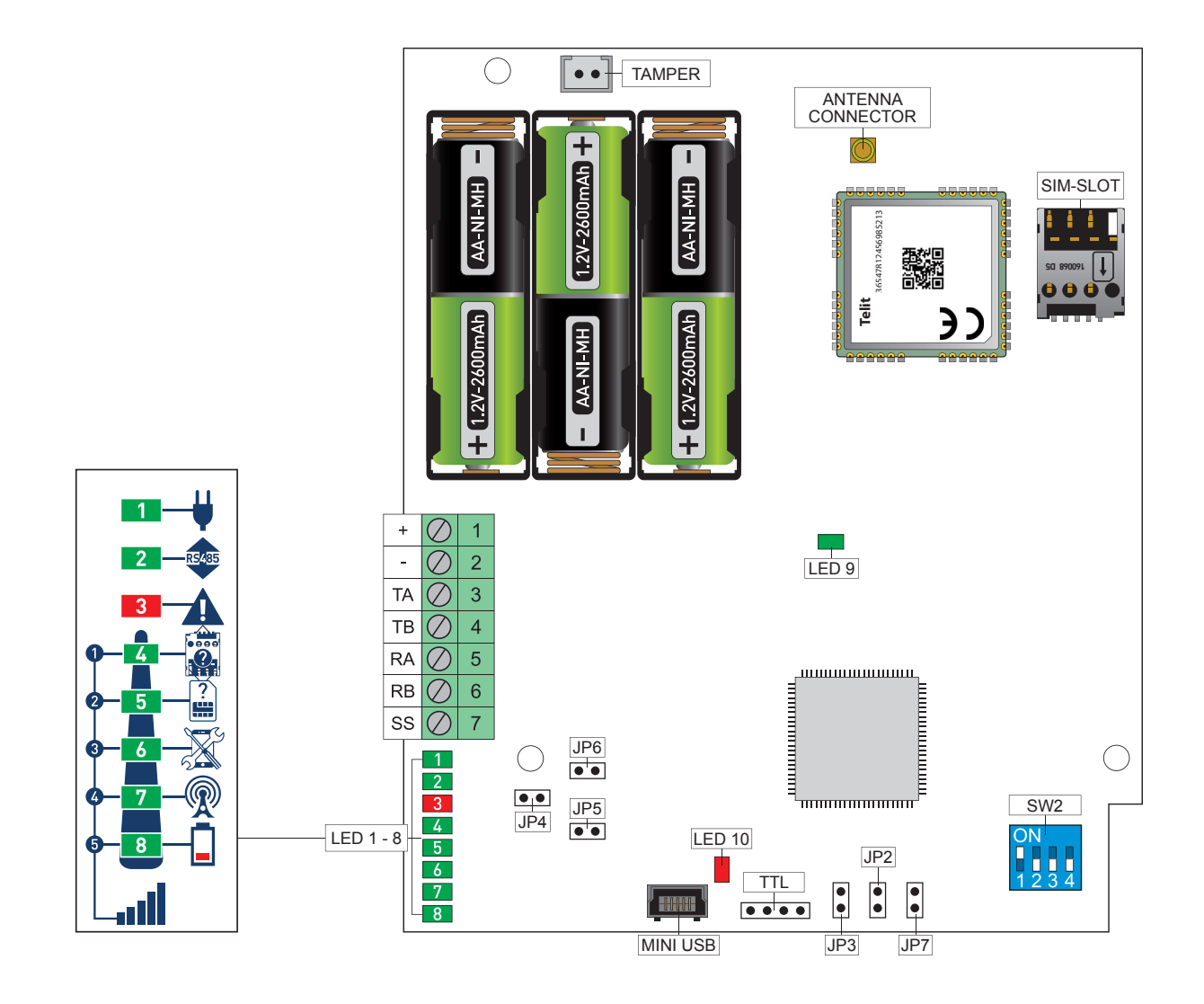

|     | SPECIAL PROCEDURE |                                                                                                    |  |  |  |  |  |  |
|-----|-------------------|----------------------------------------------------------------------------------------------------|--|--|--|--|--|--|
| JP2 | DEFAULT           |                                                                                                    |  |  |  |  |  |  |
| JP3 | BOOT              | Leave open during normal operating conditions (jumpers reserved for firmware upgrade and configuration reset) |  |  |  |  |  |  |
| JP7 | RESET             |                                                                                                    |  |  |  |  |  |  |

|     | VOLUME VOICE SYNTHESIS |                   |                |  |  |  |
|-----|------------------------|-------------------|----------------|--|--|--|
| ID4 | VOI                    | $\bullet \bullet$ | Maximum volume |  |  |  |
| JP4 | VOL                    |                   | Reduced volume |  |  |  |

|                                   | END-OF-SERIAL BUS RS422 |                                                                  |  |  |  |  |
|-----------------------------------|-------------------------|------------------------------------------------------------------|--|--|--|--|
| JP5                               | TER                     | Insert for RS422 connection with ESP GSM LINK (GSM intern mode)* |  |  |  |  |
| * Insert JP6 - RS485 jumper, too. |                         |                                                                  |  |  |  |  |

|                                                                         | END-OF-SERIAL BUS RS485 |                                              |  |  |  |  |
|-------------------------------------------------------------------------|-------------------------|----------------------------------------------|--|--|--|--|
| JP6                                                                     | RS485                   | Insert on the last device of the serial bus* |  |  |  |  |
| * Insert for RS422 connection with ESP GSM LINK (GSM intern mode), too. |                         |                                              |  |  |  |  |

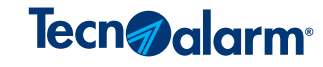

| SW2                              | 1   | Baud rate                                                                                            |  |  |  |  |
|----------------------------------|-----|----------------------------------------------------------------------------------------------------|--|--|--|--|
|                                  | ON  | 9,600bps (TP4/R - TP6/R - TP12/R - TP14/R - DIALOG 128 - TP8-64 - TP4-20)                            |  |  |  |  |
|                                  | OFF | 38,400bps (TP8-64 BUS - TP16-256 - TP8-96 VIDEO - TP8-28 - TP8-28 GSM - TP10-42 - TP8-88 - TP20-440) |  |  |  |  |
|                                  | 2   | Operating mode                                                                                       |  |  |  |  |
|                                  | ON  | GSM intern*                                                                                          |  |  |  |  |
| 2                                | OFF | GSM extern                                                                                           |  |  |  |  |
|                                  | 3   | Emergency call                                                                                       |  |  |  |  |
|                                  | ON  | TP4-20                                                                                               |  |  |  |  |
|                                  | OFF | All other systems                                                                                    |  |  |  |  |
|                                  | 4   | Battery undervoltage transmission**                                                                  |  |  |  |  |
|                                  | ON  | Deactivated                                                                                          |  |  |  |  |
|                                  | OFF | Activve                                                                                              |  |  |  |  |
| * TP10-42, TP8-88, TP20-440 only |     |                                                                                                    |  |  |  |  |

\*\* TP8-96 VIDEO - TP8-28 - TP8-28 GSM - TP10-42 - TP8-88 - TP20-440 only

| TERMINALS                                                                                                    |   |                                      |                                        |  |  |  |
|----------------------------------------------------------------------------------------------------|---|--------------------------------------|----------------------------------------|--|--|--|
| 1 +                                                                                                    |   | +                                    | Positive power supply voltage          |  |  |  |
|                                                                                                    | 2 | -                                    | Negative power supply voltage          |  |  |  |
| 1 2 3 4 5 6 7                                                                                                    | 3 | ТА                                   | A Channel A RS485 and RS422 serial bus |  |  |  |
| Image: Solution of the second second seco |   | Channel B RS485 and RS422 serial bus |                                        |  |  |  |
| + - TA TB RA RB SS                                                                                                    | 5 | RA                                   | Channel A RS422 serial bus             |  |  |  |
|                                                                                                    | 6 | RB                                   | Channel B RS422 serial bus             |  |  |  |
| 7 SS S terminal (voice channel)                                                                                                    |   |                                      | S terminal (voice channel)             |  |  |  |

#### 2-4 - Signaling LED

The LED on the CPU board signal the operating states of the telephone communicator. The LED 4 to 8 have a dual function. In normal operating conditions, they show the signal power (bar graph mode). In the event of a failure, the bar graph mode is left and the corresponding failure is viewed.

| LED |       |                 | Signaling                           |                                |
|-----|-------|-----------------|-------------------------------------|--------------------------------|
|     |       | Off             | Power supply KO                     |                                |
|     | Gleen | On              | Power supply OK                     |                                |
| •   | Green | Off             | Connection with serial bus RS485 KO |                                |
| 2   | Green | Flashing        | Connection with serial bus RS485 OK |                                |
| 2   | 3 Red | Off             | Bar graph mode                      |                                |
| 3   |       | Slowly flashing | Failure mode                        |                                |
|     |       |                 | Bar graph mode                      | Failure mode                   |
| 4   | Green | On*             | Signal power 1                      | SIM missing                    |
| 5   | Green | On*             | Signal power 2                      | Error GSM network registration |
| 6   | Green | On*             | Signal power 3                      | Error GSM module               |
| 7   | Green | On*             | Signal power 4                      | No reception                   |
| 8   | Green | On*             | Signal power 5                      | Low battery                    |
|     |       |                 |                                     |                                |

\* If the LED 4 to 8 are flashing slowly simultaneously, they signal an active GSM jamming alarm.

| LED |        |         | Signaling |                             |
|-----|--------|---------|-----------|-----------------------------|
| 0   | 9 RUN  | Croop   | Off       | Error GSM module            |
| 9   |        | Green   | Flashing  | Normal operating conditions |
| 10  | 10 USB | Ded     | Flashing  | Data transmission           |
| 10  |        | USB Rea | On        | Connection active           |

#### 2-5 - Connection

The cables used for the connections are defined by specific standards and installation regulations.

The installer shall ascertain the current legislative requirements for his country.

For connection of the device to the RS485 serial bus, we recommend to use shielded multipolar twisted-pair cables with flexible conductors. The minimum section of the conductors must be in proportion to the extension of the bus and the consumption of the connected devices. The maximum length allowed for the RS485 serial bus is 1,000m. For greater distances use a fiber optic connection.

For connection of the device to the RS422 serial bus and the ESP GSM LINK interface, we recommend to use shielded multipolar twisted-pair cables with flexible conductors. The maximum length of the RS422 serial bus is 200m.

#### 2-6 - Operating mode

The device can function with two operating modes, according to the requirements and the control panel.

In the **GSM intern** mode, the device is connected via the RS422 serial bus with the control panel, through a point-to-point connection and the interface ESP GSM LINK. In the **GSM extern** mode, it is connected directly via the RS485 serial bus with the control panel.

The operating modes require special settings that can be made using the Tecnoalarm software. The **GSM extern** mode is programmed in the TECNOCELL menu, the **GSM intern** mode is programmed in the GSM menu of the telephone configuration tables of the alarm system. The settings for both operating modes are completed in the device-specific menus of the device.

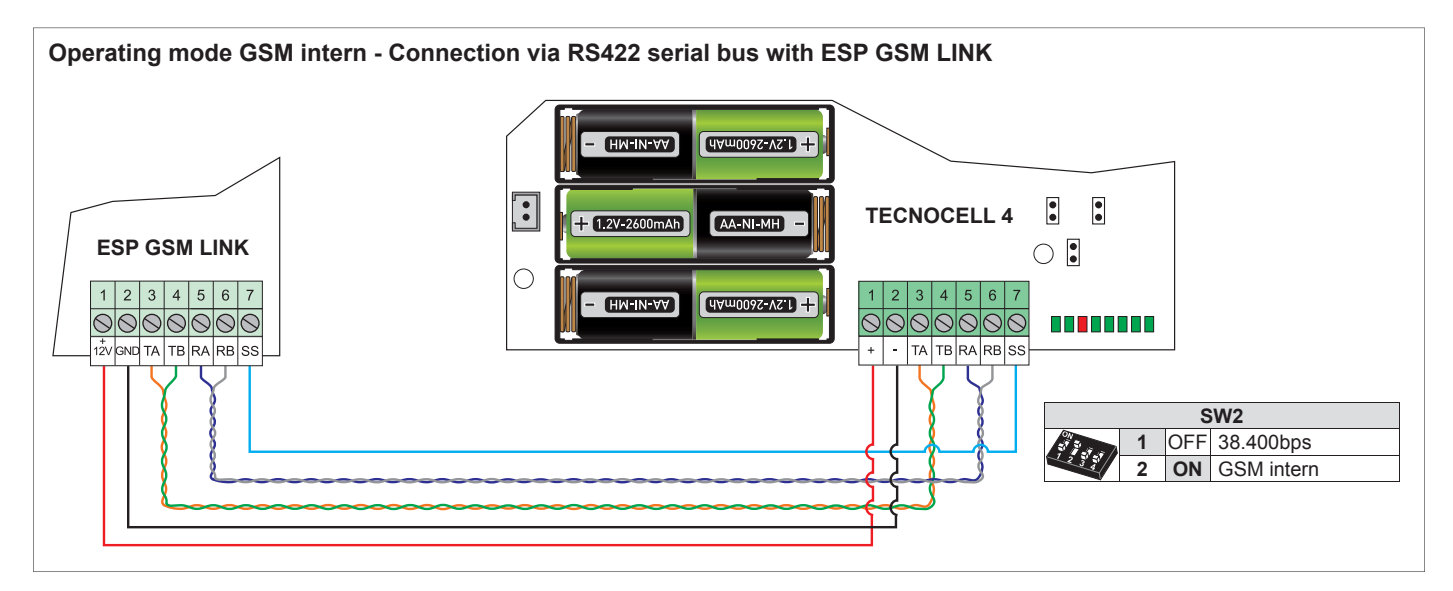

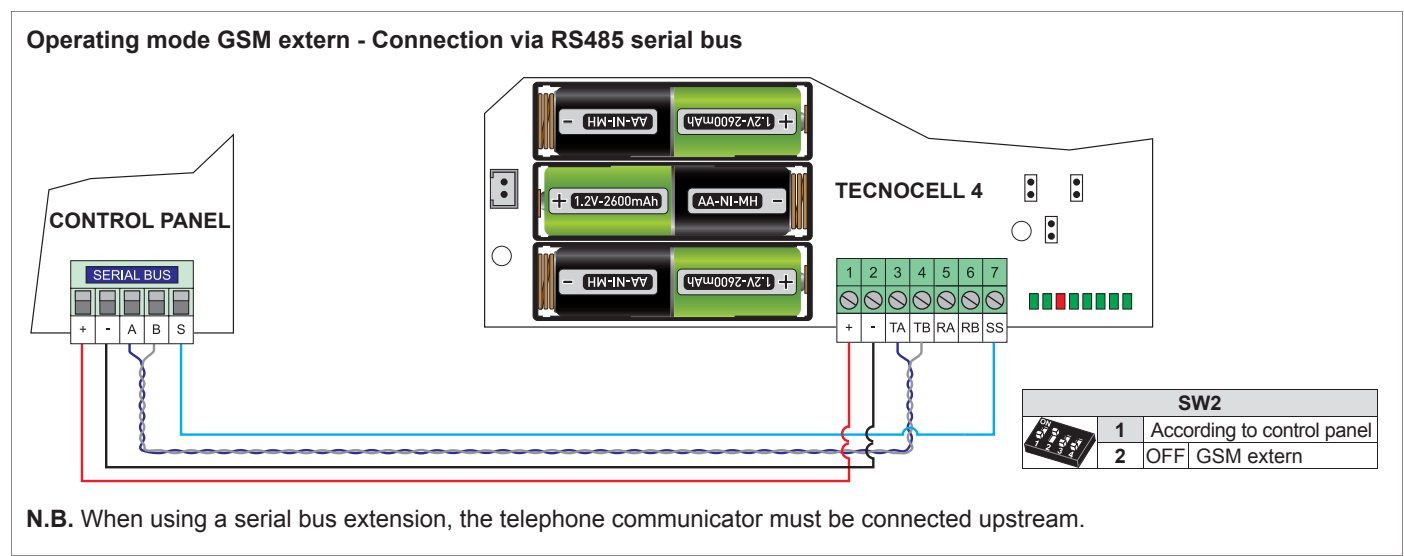

#### 2-7 - SIM card installation

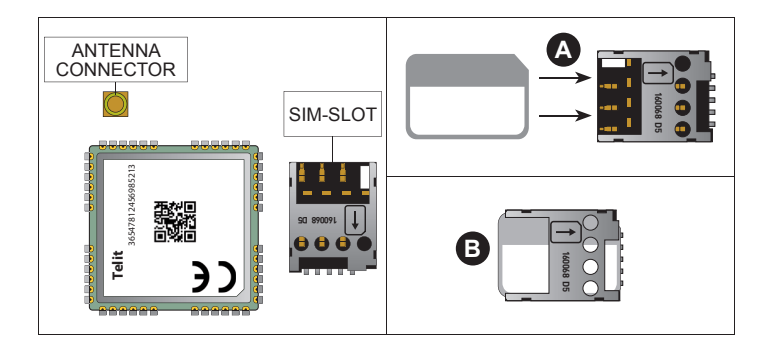

Use only micro SIM cards enabled for data communication.

- $\ensuremath{\textbf{A}}$  Insert the SIM card with the contacts facing down.
- **B** Push the SIM card completely into the tray.

**N.B.** The SIM tray is fixed and cannot be lifted up, do not open by force!

#### 2-8 - Managed services

According to the operating mode and control panel, the telephone communicator supports different functions and services.

|             | EXTERNAL GSM MODE - SUPPORTED SERVICES |                         |                      |     |                       |       |              |                       |                       |                 |                       |
|-------------|----------------------------------------|-------------------------|----------------------|-----|-----------------------|-------|--------------|-----------------------|-----------------------|-----------------|-----------------------|
|             |                                        | N                       | OTIFICATION          | S   |                       | TECNO | MODEM        | TECM                  | TECNOSERVER TCP/IP    |                 |                       |
|             | Voice<br>protocols                     | Tecnoalarm<br>protocols | Contact ID protocols | SMS | Emergency<br>SMS      | Ca    | II back      | Keep online           | Remonte<br>management | Call back<br>4G | Keep online<br>4G     |
| SYSTEMS     | VÕCAL                                  | GPRS<br>DRTR            | GPRS<br>DRTR         | SMS | EMERGENCY             |       | CALL<br>BACK | KEEP ONLINE           | TCP/IP                | CALL<br>BACK    | KEEP ONLINE           |
| TP4R        | 🖌 (4MSG)                               | <b>~</b>                |                      |     | <ul> <li>✓</li> </ul> | ~     | (DTMF)       | 🖌 (DTMF)              |                       |                 |                       |
| TP6R        | 🖌 (4MSG)                               | ~                       |                      |     | ~                     | ~     | (DTMF)       | 🖌 (DTMF)              |                       |                 |                       |
| TP12R       | 🖌 (4MSG)                               | <b>~</b>                |                      |     | <ul> <li>✓</li> </ul> | ~     | (DTMF)       | 🖌 (DTMF)              |                       |                 |                       |
| TP14R       | 🖌 (4MSG)                               | ~                       |                      |     | ~                     | ~     | (DTMF)       | 🖌 (DTMF)              |                       |                 |                       |
| DIALOG128   | 🖌 (4MSG)                               | <b>~</b>                |                      |     | <ul> <li>✓</li> </ul> | ~     | (DTMF)       | 🖌 (DTMF)              |                       |                 |                       |
| TP8-64      | 🖌 (WIRE S)                             | ~                       | ~                    | ~   | <ul> <li>✓</li> </ul> |       | <b>v</b>     | <b>v</b>              | V                     | ~               | <ul> <li>✓</li> </ul> |
| TP8-64BUS   | 🖌 (WIRE S)                             | <b>~</b>                | ✓                    | ~   | <ul> <li>✓</li> </ul> |       | <b>v</b>     | <ul> <li>✓</li> </ul> | <ul> <li>✓</li> </ul> | ~               | <ul> <li>✓</li> </ul> |
| TP16-256    | 🖌 (WIRE S)                             | <b>~</b>                | <b>v</b>             | ~   | <ul> <li>✓</li> </ul> |       | <b>v</b>     | <ul> <li>✓</li> </ul> | <ul> <li>✓</li> </ul> | ~               | <b>v</b>              |
| TP4-20      | ✔ (4MSG)                               | <b>v</b>                | <b>v</b>             | ~   | <ul> <li>✓</li> </ul> |       | <b>v</b>     | <ul> <li>✓</li> </ul> | <ul> <li>✓</li> </ul> | <b>v</b>        | <ul> <li>✓</li> </ul> |
| TP8-96VIDEO | 🖌 (WIRE S)                             | <b>v</b>                | <b>v</b>             |     | <ul> <li>✓</li> </ul> |       | <b>v</b>     | <b>v</b>              | <ul> <li>✓</li> </ul> | <b>v</b>        | <ul> <li>✓</li> </ul> |
| TP8-28      | 🖌 (WIRE S)                             | <b>~</b>                | <b>v</b>             | ~   | <ul> <li>✓</li> </ul> |       | <b>v</b>     | <ul> <li>✓</li> </ul> | <ul> <li>✓</li> </ul> | ~               | <b>v</b>              |
| TP8-28G     | 🖌 (WIRE S)                             | <b>~</b>                | ✓                    |     | <ul> <li>✓</li> </ul> |       | <b>v</b>     | <ul> <li>✓</li> </ul> | <ul> <li>✓</li> </ul> | ~               | <ul> <li>✓</li> </ul> |
| TP10-42     | 🖌 (WIRE S)                             | ~                       | ~                    | ~   | ~                     |       | ~            | <ul> <li>✓</li> </ul> | <ul> <li>✓</li> </ul> | ~               | ~                     |
| TP8-88      | 🖌 (WIRE S)                             | ~                       | ~                    | ~   | ~                     |       | ~            | ~                     | ~                     | ~               | ~                     |
| TP20-440    | ✔ (WIRE S)                             | ~                       | ~                    | ~   | ~                     |       | ~            | ~                     | ~                     | ~               | ~                     |

|          | INTERNAL GSM MODE - SUPPORTED SERVICES |                       |                       |                      |     |                  |                    |                       |                    |                   |
|----------|----------------------------------------|-----------------------|-----------------------|----------------------|-----|------------------|--------------------|-----------------------|--------------------|-------------------|
|          | SERVICES                               |                       | N                     | OTIFICATION          | S   |                  | TECNOSERVER TCP/IP |                       |                    |                   |
|          | TCS                                    | Voice<br>protocols    | Tecnoalarm protocols  | Contact ID protocols | SMS | Emergency<br>SMS | Call back          | Keep online           | Call back<br>4G    | Keep online<br>4G |
| SYSTEMS  | TCS                                    | VOCAL                 | UMTS<br>DATA          | C.ID<br>UMTS<br>DRTR | SMS |                  | CALL<br>BACK       | KEEP ONLINE           | CALL<br>BACK<br>30 | KEEP ONLINE       |
| TP10-42  | <ul> <li>✓</li> </ul>                  | <ul> <li>✓</li> </ul> | <ul> <li>✓</li> </ul> | <b>v</b>             | ~   | ~                | ~                  | <ul> <li>✓</li> </ul> | ~                  | ~                 |
| TP8-88   | ~                                      | <ul> <li>✓</li> </ul> | ~                     | ~                    | ~   | ~                | ~                  | <ul> <li>✓</li> </ul> | ~                  | ~                 |
| TP20-440 | ~                                      | ~                     | ~                     | ~                    | ~   | ~                | ~                  | ~                     | ~                  | ~                 |

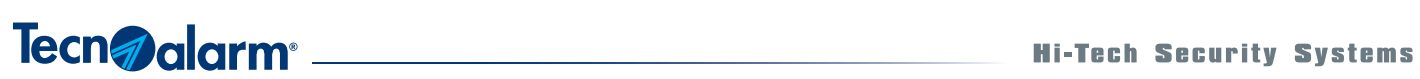

## **3 - PROGRAMMING**

The telephone communicator TECNOCELL 4 must be added in the user file of the associated control panel.

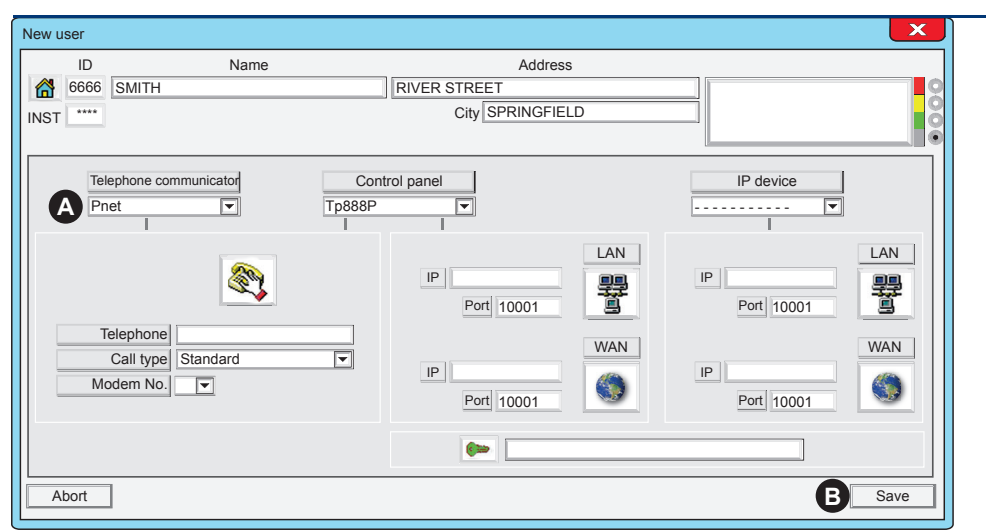

#### 3-1 - Configuration of user file

#### 1 - Modify user file

Click on Modify to open the user file.

- A Select Pnet from the drop-down menu Telephone communicator.
- B Click on Save.

The Pnet icon appears in the system configuration section.

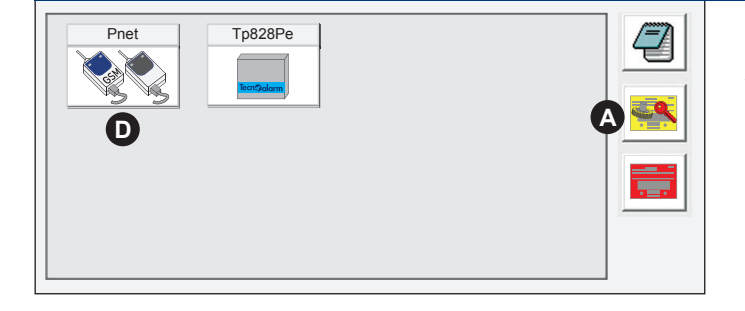

#### 2 - Add telephone communicator

A - Click on the Monitoring icon.

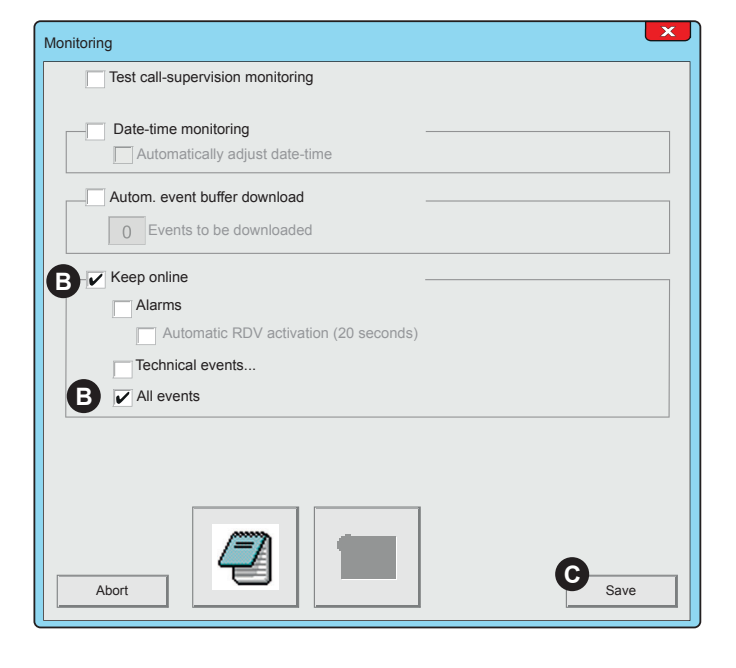

- B Activate the options Keep online and All events.
- C Click on Save.
- D Click on the Pnet icon.

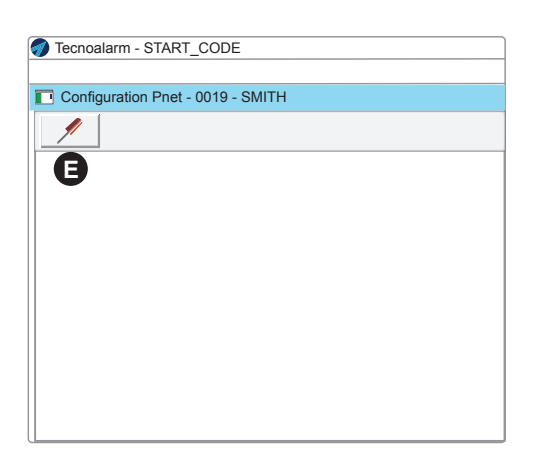

E - Click on the screwdriver icon

F - Select TECNOCELL 4.

G - Click on Yes.

**H** - Confirm with **OK**. The T4 icon appears on the desktop.

| ľ | Configuration Pnet - 0019 - SMITH |
|---|-----------------------------------|
|   |                                   |
|   |                                   |
|   | O                                 |

Access to the configuration of the telephone communicator

I - Click on the T4 icon to access programming.

Hardware configuration

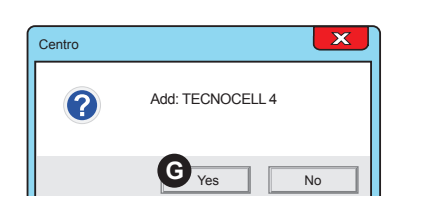

| Configurazione hardware | X        |
|-------------------------|----------|
| Add                     | <b>_</b> |
| Modules available       |          |
|                         |          |
|                         |          |
| T3 TECNOCELL 3          |          |
| T4 TECNOCELL 4          |          |
| 1                       |          |
| Abort                   | ? Ок     |

## Tecn@alarm®

#### 3-2 - Operating modes

The operating modes require specific settings, to be made in the telephone configuration tables of the control panel as well as the device specific menus of the telephone communicator. The PC used for programming must be equipped with the necessary drivers (USB Emulation Driver 2.1).

#### 3-2-1 - GSM intern mode

Make the settings in the telephone configuration tables of the control panel as well as the device specific menus of the telephone communicator according to the programming sequence.

**N.B.** This mode is only used by the systems TP10-42, TP8-88 and TP20-440 starting from firmware rel. 1.9.08 and requires the use of the interface ESP GSM LINK.

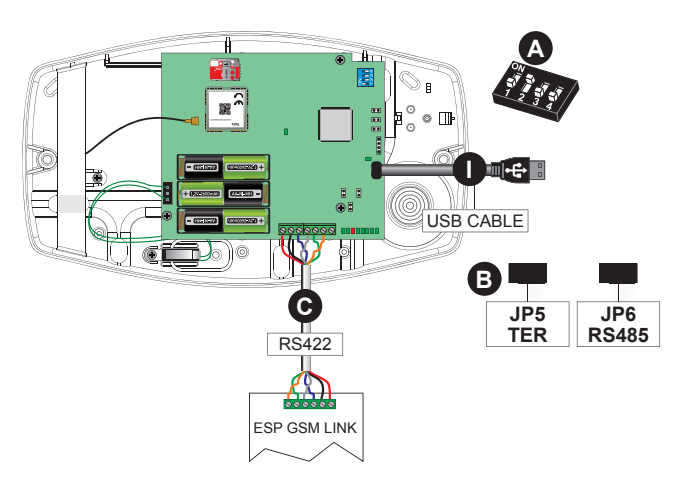

#### Programming sequence

A - Configure the dip-switch SW2.

| SW2 |   |   |    |            |  |  |
|-----|---|---|----|------------|--|--|
| ON  | 1 |   | -  | Irrelevant |  |  |
| 135 | 2 |   | ON | GSM intern |  |  |
|     | 3 | 4 | -  | Irrelevant |  |  |

**B** - Insert the jumpers JP5 and JP6.

| END-OF-SERIAL BUS |  |                     |  |  |  |  |
|-------------------|--|---------------------|--|--|--|--|
| JP5 - TER         |  | Insort both jumpors |  |  |  |  |
| JP6 - RS485       |  | Insert both jumpers |  |  |  |  |

- **C** Establish an RS422 connection with ESP GSM LINK and open the telephone configuration tables of the control panel.
- D Configure the GSM menu.

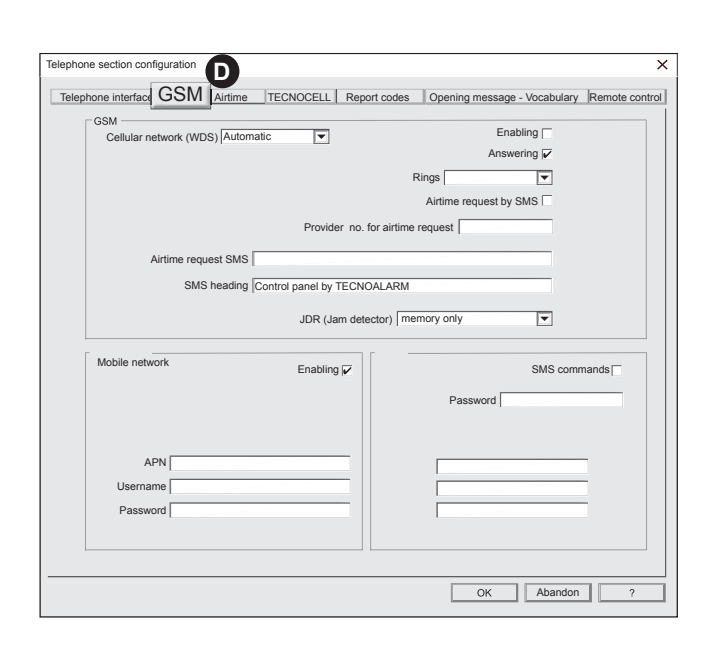

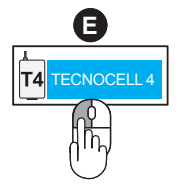

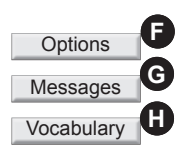

- E Click on the T4 icon and open the configuration tables of the device.
- F Configure the Options menu.
- G Configure the Messages menu.
- H Configure the Vocabulary menu.
- I Establish a USB connection with the PC and upload the configuration to the control panel.

#### 3-2-2 - GSM extern mode

Make the settings in the telephone configuration tables of the control panel as well as the device specific menus of the telephone communicator according to the programming sequence.

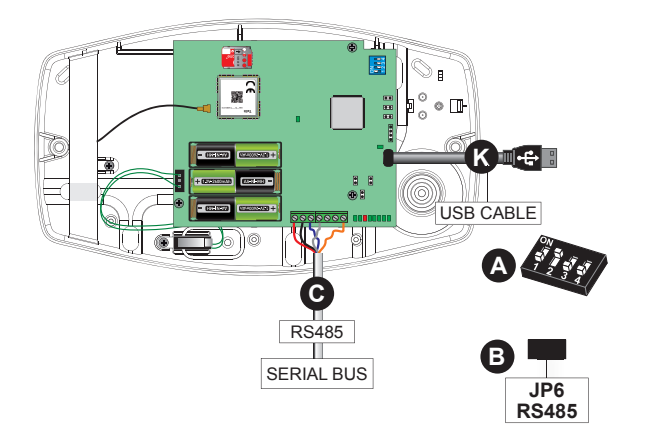

#### Programming sequence

A - Configure the dip-switch SW2.

| SW2   |       |        |                       |                       |  |  |
|-------|-------|--------|-----------------------|-----------------------|--|--|
| 1 ON  |       | ON OFF | Depends on the system |                       |  |  |
| 1 5 5 | 2 OFF |        | OFF                   | GSM extern            |  |  |
|       | 3     | 4      | ON OFF                | Depends on the system |  |  |

B - Insert the jumper JP6.

|             | END-OF-SERIAL BUS                            |  |
|-------------|----------------------------------------------|--|
| JP6 - RS485 | Insert on the last device of the serial bus. |  |

- **C** Establish an RS485 connection with the control panel and open the telephone configuration tables of the control panel.
- D Configure the TECNOCELL menu.

| phone section configuratio |                             |                  |                              | >              |
|----------------------------|-----------------------------|------------------|------------------------------|----------------|
| Telephone interface   GSI  | TECNOCELL                   | Report codes     | Opening message - Vocabulary | Remote control |
| TECNOCELL                  |                             |                  |                              |                |
|                            |                             |                  | Enabling 🖌                   |                |
|                            |                             |                  | Answering                    |                |
|                            |                             | Emergen          | cy phone number              |                |
|                            |                             |                  |                              |                |
|                            |                             |                  | Message 1                    |                |
| PR0                        |                             |                  |                              |                |
|                            |                             | Rings 3          | <b>T</b>                     |                |
|                            |                             |                  |                              |                |
| WARNING EMER               | SENCY MESSAGE TECNOCELL-    | PRO              | lergency SMS                 | - I I          |
|                            |                             |                  |                              |                |
|                            | SMS hea                     | ading            |                              |                |
|                            | Control panel by TECNOALARM |                  |                              |                |
|                            | Enablin                     | g of guided mer  | iu (terminal S) 🗹            |                |
|                            | Enabling data channel (do   | o not a with BAC | KUP formats)                 |                |
|                            |                             |                  |                              |                |
|                            |                             |                  |                              |                |
| TEGNOOLLE                  | JDR (Jam                    | detector) mer    | mory only                    |                |
|                            |                             |                  |                              |                |
|                            |                             |                  |                              |                |
|                            |                             |                  |                              |                |
|                            |                             |                  | OK Abandon                   | ?              |

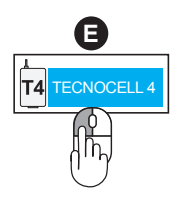

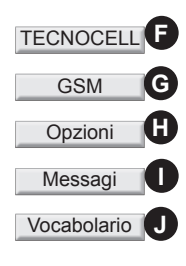

- **E** Click on the **T4** icon and open the configuration tables of the device.
- F Configure the TECNOCELL menu.
- ${\bf G}$  Configure the  ${\bf GSM}$  menu.
- ${\bf H}$  Configure the  ${\bf Options}$  menu.
- ${\rm I}$  Configure the  ${\rm Messages}$  menu.
- J Configure the Vocabulary menu.
- **K** Establish a USB connection with the PC and upload the configuration to the control panel.

#### 3-3 - Configuration of telephone parameters - GSM

Tecn alarm<sup>®</sup>

Open the telephone configuration tables of the control panel and then select the **GSM** menu.

| I                                                                                                    |                                                                                    |                       |                                                                                                    |                                                                                                    |                                                                                                    |                                                                                                    |
|----------------------------------------------------------------------------------------------------|------------------------------------------------------------------------------------|-----------------------|----------------------------------------------------------------------------------------------------|----------------------------------------------------------------------------------------------------|----------------------------------------------------------------------------------------------------|----------------------------------------------------------------------------------------------------|
| Telephone interface                                                                                                    | GSM                                                                                | Airtime               | TECNOCELL                                                                                                    | Report codes                                                                                                    | Opening message - Vocabulary                                                                                                    | Remote control                                                                                                    |
| Telephone section configuration          Telephone interface       GSM         GSM       Cellular network (WDS)         Airtime request SI       SMS head         Mobile network       Mobile network         Username       Password | me TECNOCELL<br>itomatic  Provid<br>MS  Ing Control panel by<br>JDR (Ja<br>Enablin | Report codes          | Opening message - Vocabi<br>Enabling \vec{V}<br>Answering \vec{V}<br>gs \vec{V}<br>Airtime request by SMS \vec{V}<br>quest \vec{V}<br>SMS<br>Password \vec{V}<br>OK Abar | x       ulary Remote control       commands       ndon                                                                                            | N.B. For the GSM extern mod<br>item. Program all items for the<br>In the GSM intern mode, which<br>by the TP10-42, TP8-88 and T<br>the telephone communicator is<br>RS422 serial bus, through the<br>LINK, with the control panel | e, click the Enabling<br><b>GSM intern</b> mode.<br>h is only managed<br>P20-440 systems,<br>connected via the<br>interface ESP GSM |
| Cellular network (WD                                                                                                    | S) Automatic                                                                       | T                     | ular networ<br>cellular networ<br>ptions Automa<br>fastest networ<br>ns 2G and 4G fo                                                                                     | rk (WDS)<br>k to be used from the drop-down<br>tic and 2G/4G, the device alway<br>k among those available.<br>broce the use of the selected netwo | menu.<br>s automatically<br>rork.                                                                                                    |                                                                                                    |
| Enabling<br>Answering<br>Rings 3                                                                                                    |                                                                                    |                       |                                                                                                    |                                                                                                    | e the <b>GSM intern</b> mode of the de<br>ble the device to answer incomir<br>after the preset number of rings,<br>vates the guided voice menu.<br>of rings (3 to 15) after which the c                                           | evice.<br>ng calls.<br>the device answers<br>levice answers                                                                         |
| Provider no. for air                                                                                                    | Airtime requi                                                                      | est by SMS 🔽<br>40916 | <b>3 - Airti</b><br>If a prepai<br>in a while.<br><b>N.B.</b> The<br>to provide                                                                                          | me reques<br>d SIM card is u<br>According to th<br>parameters for<br>r, ask your prov                                                             | <b>t</b><br>sed, it is advisable to check the a<br>le provider, this is possible either<br>the airtime request may vary fron<br>ider how to request the airtime.                                                                  | airtime once<br>by call or by SMS.<br>n provider                                                                                    |
| Airtime request SMS                                                                                                    | 3                                                                                  |                       | Airtime re<br>Provider<br>by the pro<br>Airtime re                                                                                                    | equest by SMS<br>no. for airtime<br>vider.<br>equest SMS - E                                                                                      | - Enable/disable the function.<br>request - Enter the telephone nutrient the telephone nutrient the text provided by the pro                                                                                                    | umber provided<br>vider                                                                                                    |

## Tecn alarm<sup>®</sup> \_\_\_\_\_\_Hi-Tech Security Systems

| SMS heading Control panel by TECNOALARM                | <ul> <li><b>4 - SMS heading</b></li> <li>All SMS messages sent by the control panel are automatically composed according to the event. Set the header of the SMS messages to distinguish the origin/sender (max. 40 alphanumeric characters).</li> <li><b>N.B.</b> Do not use accents.</li> </ul>                                                                                                    |
|--------------------------------------------------------|----------------------------------------------------------------------------------------------------|
| JDR (Jam detector) memory only                         | <ul> <li><b>5 - JDR (Jam detector)</b></li> <li>With the help of this function, the control panel is able to recognize a nearby GSM jammer that can compromise the correct functioning of the telephone communicator.</li> <li>Enable the function and select the type of alarm notification: <ul> <li>memory only</li> <li>signal failure</li> <li>signal tamper</li> <li>disabled</li> </ul> </li> </ul>                                                       |
| Mobile network Enabling                                | <b>6 - Mobile network</b><br>Enable/disable the data channel of the telephone communicator.                                                                                                    |
| APN ibox.tim.it Username Password                      | The data connection is not a point-to-point connection, as for the telephones, but rather comparable to the Ethernet connection that takes place through the Internet and requires an access point (APN).<br><b>APN - Username - Password -</b> Enter the access parameters provided by the provider.                                                                                                    |
| SMS SMS commands 🗸                                     | 7 - SMS                                                                                                    |
| Password                                               | SMS commands - Enable/disable the function.                                                                                                    |
|                                                        | <b>Password -</b> Enter the password for the SMS commands (max. 8 alphanumeric characters)                                                                                                    |
| White list           33315964863           33345454566 | <ul> <li>White list - Enter the telephone numbers from which SMS commands shall be accepted.</li> <li>If the list is not completed (all addresses zero) or cancelled (blank spaces), the control panel accepts SMS commands from any telephone number.</li> <li>If at least one telephone number is programmed, the control panel accepts the SMS commands only from this telephone number.</li> <li>N.B. The international prefix is not considered.</li> </ul> |
|                                                        |                                                                                                    |
| OK Abandon                                             | To confirm the settings click <b>OK</b> .<br>To cancel the settings click <b>Abandon</b> .                                                                                                    |
|                                                        | <b>N.B.</b> Proceed with the settings in the device specific menus of the telephone communicator (chapter 3-5).                                                                                                    |

#### **3-4 - Configuration of telephone parameters - TECNOCELL**

Open the telephone configuration tables of the control panel and then select the **TECNOCELL** menu.

| Telephone interface       GSM       Airtime       TECNOCELL       Report codes       Opening message - Vocabulary       Remote control         Telephone section configuration       X         Telephone interface       GSM       Airtime       TECNOCELL       Report codes       Opening message - Vocabulary       N.B. For the GSM extern mode, click the Enabling item. Program all items for the GSM intern mode. In the GSM extern mode,         TECNOCELL       Enabling       Imabing       Imabing       Imabing       Imabing item. Program all items for the GSM intern mode.       In the GSM extern mode,         TECNOCELL       Enabling       Imabing       Imabing       Imabing item. Program all items for the control panel.       The settings in this menu overrule those in the device specific menus of the telephone communicator.         PRO       Ring 3       Image is a setting in this menu overrule those in the device specific menus of the telephone communicator.         WARNING EMERGENCY MESSAGE TECNOCELL-PRO       SMS heading       Imabing of guided menu (terminal S)       Imabing of guided menu (terminal S)                                                                                                    |                                                                                                    |                                                                                           |
|----------------------------------------------------------------------------------------------------|----------------------------------------------------------------------------------------------------|-------------------------------------------------------------------------------------------|
| Telephone section configuration  Telephone interface GSM Airtime TECNOCELL Report codes Opening message - Vocabulary Remote control  TECNOCELL  TECNOCELL  Enabling r  Answering Emergency phone number Emergency phone number Emergency SMS emergency SMS eme                                                                                                    | Telephone interface GSM Airtime TECNOCELL Report codes                                             | S Opening message - Vocabulary Remote control                                             |
| Telephone section configuration   Telephone interface GSM Airtime TECNOCELL Report codes Opening message - Vocabulary Remote control  TECNOCELL  Enabling Answering Answering An                                                                                                    |                                                                                                    |                                                                                           |
| Telephone interface GSM Airtime TECNOCELL Report codes Opening message - Vocabulary Remote control<br>TECNOCELL Enabling Answering Answeri                                                                                                    |                                                                                                    | N B For the GSM extern mode, click the Enabling                                           |
| Telephone interface GSM Airtime TECNOCELL Report codes Opening message - Vocabulary Remote control       In the GSM extern mode,         TECNOCELL       Enabling          Answering        Answering          Answering        Emergency phone number         PRO       Rings 3         Emergency SMS       Emergency SMS         WARNING EMERGENCY MESSAGE TECNOCELL-PRO       SMS heading         Control panel by TECNOALARM       Emergency GMS                                                                                                    | Telephone section configuration                                                                    | item. Program all items for the <b>GSM intern</b> mode.                                   |
| TECNOCELL<br>Enabling<br>Answering<br>Emergency phone number<br>PRO<br>PRO<br>Rings 3 ▼<br>Emergency SMS<br>WARNING EMERGENCY MESSAGE TECNOCELL-PRO<br>SMS heading<br>Control panel by TECNOALARM<br>Enabling of guided menu (terminal S) ✓                                                                                                    | Telephone interface GSM Airtime TECNOCELL Report codes Opening message - Vocabulary Remote control | In the <b>GSM extern</b> mode,                                                            |
| Answering<br>Answering<br>Emergency phone number<br>Message 1 PRO Rings 3 Rings 3 Rings 3 Rings S Rings Control panel by TECNOALARM Control panel by TECNOALARM Enabling of guided menu (terminal S) V                                                                                                    | TECNOCELL                                                                                          | the telephone communicator is connected directly                                          |
| Emergency phone number<br>Message 1<br>PRO<br>Rings 3<br>Emergency SMS<br>Message T<br>Message 1<br>Emergency SMS<br>Message T<br>Emergency SMS<br>Emergency SMS | Answering                                                                                          | The settings in this menu overrule those<br>in the device specific menus of the telephone |
| PRO     Rings 3     Emergency SMS     WARNING EMERGENCY MESSAGE TECNOCELL-PRO     SMS heading     Control panel by TECNOALARM     Enabling of guided menu (terminal S) 🖉                                                                                                    | Emergency phone number                                                                             |                                                                                           |
| Message         PRO         Rings         Emergency SMS         WARNING EMERGENCY MESSAGE TECNOCELL-PRO         SMS heading         Control panel by TECNOALARM         Enabling of guided menu (terminal S)                                                                                                    |                                                                                                    | communicator.                                                                             |
| Rings 3  Emergency SMS Emergency SMS WARNING EMERGENCY MESSAGE TECNOCELL-PRO SMS heading Control panel by TECNOALARM Enabling of guided menu (terminal S)                                                                                                    | Message 1                                                                                          |                                                                                           |
| Emergency SMS       WARNING EMERGENCY MESSAGE TECNOCELL-PRO       SMS heading       Control panel by TECNOALARM       Enabling of guided menu (terminal S) 🗹                                                                                                    |                                                                                                    |                                                                                           |
| Emergency SMS         WARNING EMERGENCY MESSAGE TECNOCELL-PRO         SMS heading         Control panel by TECNOALARM         Enabling of guided menu (terminal S)                                                                                                    | Kings 3                                                                                            |                                                                                           |
| SMS heading Control panel by TECNOALARM Enabling of guided menu (terminal S)                                                                                                    | WARNING EMERGENCY MESSAGE TECNOCELL-PRO                                                            |                                                                                           |
| Control panel by TECNOALARM Enabling of guided menu (terminal S)                                                                                                    | SMS heading                                                                                        |                                                                                           |
| Enabling of guided menu (terminal S) 🗹                                                                                                    | Control panel by TECNOALARM                                                                        |                                                                                           |
|                                                                                                    | Enabling of guided menu (terminal S)                                                               |                                                                                           |
| Enabling data channel (do not a with BACKUP formats)                                                                                                    | Enabling data channel (do not a with BACKUP formats)                                               |                                                                                           |
|                                                                                                    |                                                                                                    |                                                                                           |
| JDR (Jam detector) memory only                                                                                                    | JDR (Jam detector) memory only                                                                     |                                                                                           |
|                                                                                                    |                                                                                                    |                                                                                           |
|                                                                                                    |                                                                                                    |                                                                                           |
| OK Abandon ?                                                                                                    | OK Abandon ?                                                                                       |                                                                                           |
|                                                                                                    |                                                                                                    |                                                                                           |

| TECNOCELL     Enabling              | 1 - TECNOCELL<br>Enabling - Enable/disable the GSM extern mode of the device.                                                                                                    |
|-------------------------------------|----------------------------------------------------------------------------------------------------|
| Answering<br>Emergency phone number | <b>Answering -</b> Enable/disable the device to answer incoming calls.<br>With the option enabled, after the preset number of rings, the device answers the incoming call.<br>If the guided voice menu (see menu item 5) is disabled, the device sends one of the vocal system status messages. The message is repeated until the connection is closed by the user.<br>If the guided voice menu is enabled, the device activates the guided voice menu. |

**Emergency phone number -** In the event of a loss of the RS485 connection with the control panel for more than 30 seconds, the telephone communicator sends a failure message to up to 4 telephone numbers. These emergency phone numbers are programmed in the device specific menu Options.

Message - Do not program (refers only to previous models).

Tecn alarm<sup>®</sup>

## Tecn@alarm®

WARNING EMERGENCY MESSAGE TECNOCELL-PRO

| R0 | Rings 3 | <b>2 - Rings</b><br>If the answering mode is enabled, set the number of rings<br>(3 to 15) after which the device answers the incoming calls. |
|----|---------|----------------------------------------------------------------------------------------------------|
|    |         |                                                                                                    |

Emergency SMS 🖌

#### 3 - Emergency SMS

Enable/disable the emergency SMS.

**N.B.** If the emergency SMS is enabled, it is always sent instead of the voice messages. The default text of the emergency SMS can be modified.

4 - SMS heading SMS heading All SMS messages sent by the control panel are dynamically Control panel by TECNOALARM composed according to the event. Set the header of the SMS messages to distinguish the origin/sender (max. 40 alphanumeric characters). N.B. Do not use accents. Guided voice menu (S terminal) 5 - Guided voice menu (S terminal) Enable/disable the guided voice menu. N.B. This function is only available, if the S wire is connected to the S terminal (voice channel) of the CPU board. Data channel (do not use with BACKUP protocols) 6 - Data channel (do not use with BACKUP protocols) N.B. This function is not available for the TECNOCELL 4. TECNOCELL 7 - JDR (Jam detector) With the help of this function, the control panel is able to recognize JDR (Jam detector) memory only • a nearby GSM jammer that can compromise the correct functioning of the telephone communicator. Enable the function and select the type of alarm notification: memory only ٠ signal failure signal tamper disabled The TECNOCELL menu is completed. OK Annulla To confirm the settings click OK. To cancel the settings click Abandon N.B. Proceed with the settings in the device specific menus of the telephone communicator (chapter 3-5).

## Tecn@alarm®

#### 3-5 - Configuration of device specific parameters

Open the configuration tables of the telephone communicator and program the relevant menus for the selected operating mode.

| Configuration tables | GSM intern            | TCS | GSM extern            | TCS |
|----------------------|-----------------------|-----|-----------------------|-----|
| TECNOCELL            |                       | ~   | V                     |     |
| GSM                  |                       | ~   | <ul> <li>✓</li> </ul> |     |
| Options              | <ul> <li>✓</li> </ul> | ~   | <ul> <li>✓</li> </ul> |     |
| Messages             | <ul> <li>✓</li> </ul> | ~   | <ul> <li>✓</li> </ul> |     |
| Vocabulary           | V                     | ~   | V                     |     |
|                      |                       |     |                       |     |

| TECNOCELL | GSM | Options | Messages | Vocabulary |  |
|-----------|-----|---------|----------|------------|--|
| -         |     |         |          |            |  |

The menu **TECNOCELL** allows to transcrive a total of 8 telephone numbers from the telephone configuration tables of the control panel. For each call cycle of the control panel the telephone communicator checks if the called telephone number has been transferred to this list and, if so, redirects the call to the entered IP address.

|             |            |    | D. J. J.     | 5.4  | D. Diversion |         |
|-------------|------------|----|--------------|------|--------------|---------|
| Г           | tei.number | IP | Tecnoalarm   | Port | PassPhrase   | _       |
| L           |            |    | Tecnoalarm   |      |              | -     . |
|             |            |    | Tecnoalarm   |      |              | -       |
| ľ           |            |    | Tecnoalarm 🔻 | 0    |              | =       |
| ľ           |            |    | Tecnoalarm V | 0    |              | -       |
| L.          |            |    | Tecnoalarm V | 0    |              | =       |
| ľ           |            |    | Tecnoalarm V | 0    |              |         |
| Ē           |            |    | Tecnoalarm 🔻 | 0    |              | -       |
| Call back [ | CLIP       |    |              |      |              |         |

**N.B.** For the **GSM extern** mode, all items must be programmed, for the **GSM intern** mode, this menu must not be programmed. The 8 telephone numbers and the protocols are programmed in the telephone configuration tables of the control panel. The Tecnoalarm protocols are already encrypted (AES 128 bit), so that programming of the passphrase is not mandatory and serves only for customization.

| SYNTAX RULES                 |                                   |  |  |  |
|------------------------------|-----------------------------------|--|--|--|
| Number of characters Max. 32 |                                   |  |  |  |
| Type of characters           | Alphanumeric (numbers or letters) |  |  |  |
| Case sensitive               | Yes                               |  |  |  |
| Avoid Special characters     |                                   |  |  |  |

| CHANNEL OF THE CONTROL PANEL | TECNOCELL MENU OF THE TELEPHONE COMMUNICATOR |                |                            |       |            |  |
|------------------------------|----------------------------------------------|----------------|----------------------------|-------|------------|--|
|                              | Tel.                                         | IP             | Protocol                   | Port  | Passphrase |  |
| Tel. 1 12345                 | 12345                                        | 88-120-112-225 | Tecnoalarm 💌               | 10001 |            |  |
| Tel. 2 12345                 | î                                            |                | CIDT no crypt              |       |            |  |
| Format 160 Tecno GSM         |                                              |                | CIDT AES128<br>CIDT AES256 |       |            |  |

#### 1 - Telephone numbers

Enter the settings of the Channels configuration table of the control panel, as shown in the above example, in the corresponding items. Program the corresponding IP address and the port (default setting for the Tecnoalarm software 10001) of the software.

**N.B.** The protocol must be consistent with that programmed for the channel of the control panel. Programming of the passphrase is not mandatory for Tecnoalarm protocols.

CLIP Call back 3315689758

#### 2 - Call back (CLIP)

Program the telephone number for the call back request. The control panel recognizes the telephone number by means of the CLIP (Calling Line Identification Presentation) and activates the call back. If the call back number programmed on the control panel corresponds to one of the 8 numbers on the telephone communicator, the device forwards the call back to the IP address of the corresponding software.

| TECNOCELL | GSM | Options | Messages | Vocabulary |  |
|-----------|-----|---------|----------|------------|--|
|           |     |         |          | ,          |  |

The GSM menu permits the programming of the data channel of the telephone communicator, managed by the on-board 4G interface.

| TECNOCELL 4 Last update fw TECNOCELL GSM Options Messages Vocabulary Mobile network (WDS) Automatic  JDR (Jam detector) signal status CEM intervine alore delay.                                                    | <b>N.B.</b> For the <b>GSM extern</b> mode, all items must<br>be programmed, for the <b>GSM internI</b> mode,<br>this menu must not be programmed.<br>The Jam detector function and the corresponding<br>signals are only supported by the control panels<br>that manage these signals, namely TP8-28,<br>TP8-28 GSM, TP10-42, TP8-88, TP20-440. |                                                                                                    |                                                                                                    |
|----------------------------------------------------------------------------------------------------|----------------------------------------------------------------------------------------------------|----------------------------------------------------------------------------------------------------|----------------------------------------------------------------------------------------------------|
| Solvi jamming alarmidelay 0 Seconds                                                                                                    |                                                                                                    | I                                                                                                    | MOBILE NETWORK (WDS)                                                                                                    |
| APN                                                                                                    |                                                                                                    | Automatic                                                                                                    | Automatic selection of the fastest cellular network                                                                                                    |
| Usemame                                                                                                    |                                                                                                    | 2G                                                                                                    | 2G cellular network only                                                                                                    |
| Password                                                                                                    |                                                                                                    | 3G                                                                                                    | 3G cellular network only                                                                                                    |
|                                                                                                    |                                                                                                    | 2G/3G                                                                                                    | cellular network                                                                                                    |
|                                                                                                    |                                                                                                    | 4G data only                                                                                                    | 4G cellular network only                                                                                                    |
| Connect USB cable - press START                                                                                                    | 14 ta                                                                                                    | 2G/4G                                                                                                    | Automatic selection of the 2G or 4G cellular network                                                                                                    |
| START                                                                                                    | COM1-16 Auto V                                                                                                    | 3G/4G                                                                                                    | Automatic selection of the 3G or 4G cellular network                                                                                                    |
| Automatic       2G       3G       2G/3G       4G data only       2G/4G       3G/4G                                                                                                    | Select the mobile network<br>With the options Automa<br>automatically selects the<br>The options 2G, 3G and<br><b>2 - JDR (Jam dete</b><br>With the help of this funct<br>GSM jammer that can co<br>communicator.<br>Select the type of alarm r                                                                                                  | k to be used fro<br>tic, 2G/3G, 2G/<br>fastest network<br>4G force the us<br>ctor)<br>tion, the control<br>mpromise the c<br>notification, i.e. | m the drop-down menu.<br><b>'4G and 3G/4G</b> , the device always<br>among those available.<br>e of the selected network.<br>panel is able to recognize a nearby<br>orrect functioning of the telephone<br>status or failure signaling. |
| GSM jamming alarm delay 0 Seconds                                                                                                    | 3 - GSM jamming<br>Program the delay of the                                                                                                    | alarm dela<br>GSM jamming                                                                                                    | <b>y</b><br>alarm.                                                                                                    |
| Mobile network     APN ibox.tim.it     Username 333151617     Password IBOX                                                                                                    | <b>4 - Mobile networ</b><br>The data connection is no<br>connection but rather cor<br>through the Internet and<br>Enter the access parame                                                                                                    | <b>K</b><br>ot a point-to-poin<br>parable to the<br>requires an acc<br>ters provided by                                                         | nt connection, as for the telephones<br>Ethernet connection that takes place<br>ess point (APN).<br>y the provider.                                                                                                    |
| Mobile network info                                                                                                    | <b>5 - Mobile networ</b><br>The Mobile network info s<br>Click the key to open the                                                                                                    | <b>k info</b><br>pecifies the ID a<br>window.                                                                                                   | nd connection data of the 4G interface.                                                                                                    |
| Mobile network info X<br>Enable cellular module F<br>Enable 2G/4G                                                                                                    | <b>N.B.</b> The current data are cable to the PC.                                                                                                    | e only viewed if                                                                                                    | the device is connected via USB                                                                                                    |
| Access point<br>Access point<br>Mobile network (WDS)<br>Status<br>Signal power<br>Service provider<br>Firmware release<br>Hardware release<br>MDF.220006<br>LE910C1-EU<br>PSNT network type<br>(L) LTE network (4G) | Status - Shows the statu<br>Signal power - Shows th<br>Service provider - Show<br>Firmware release - Show<br>Hardware release - Show<br>PSNT network type - Show                                                                                                    | s of the connec<br>le GSM signal p<br>rs the name of t<br>ws the firmware<br>ws the hardware<br>lows the type of                                | tion.<br>bower by means of a series of stars.<br>he mobile phone service provider.<br>release of the 4G interface.<br>e release of the 4G interface.<br>f telephone network.                                                            |

#### **Hi-Tech Security Systems**

|           |     |         | 1        |            |  |
|-----------|-----|---------|----------|------------|--|
| TECNOCELL | GSM | Options | Messages | Vocabulary |  |
|           |     |         |          |            |  |

The **Options** menu permits the programming of the optional functions, such as the airtime request, the automatic DST setting, the emergency message and the activation of the data channel of the on-board 3G interface

| TECNOCELL 4                                                                                                    | × <b>N.B.</b> The framed parameters must only be                                                                                                    |
|----------------------------------------------------------------------------------------------------|----------------------------------------------------------------------------------------------------|
| TECNOCELL 4         Last update       fw       hw         TECNOCELL GSM Options Messages Vocabulary         Airtime request by SMS         Provider no. for airtime request         Airtime request SMS         Automatic DST (time zone)         GMT+1 Central European Time CET (Paris, Berlin, Rome, Madrid,)         Temergency no.         Type         1         Voice message         3         Voice message         4         Voice message | N.B. The framed parameters must only be programmed for the GSM extern operating mode.                                                                                                    |
| Connect USB cable - press START                                                                                                    | 6Aulo V OK                                                                                                    |
| Airtime request by SMS 🖌                                                                                                    | <b>1 - Airtime request by SMS</b><br>Enable/disable the function.                                                                                                    |
| Provider no. for airtime request 40916                                                                                                    | <b>2 - Provider no. for airtime request</b><br>Enter the telephone number provided by the provider.                                                                                                    |
| Airtime request SMS PRE CRE SIN                                                                                                    | <b>3 - Airtime request SMS</b><br>Enter the text provided by the provider.                                                                                                    |
| Automatic DST (time zone)                                                                                                    | <b>4 - Automatic DST (time zone)</b><br>Select the correct time zone to activate the automatic switching<br>from Local Sidereal Time (LST) to Daylight Saving Time (DST)<br>and vice versa and guarantee a correct confirmation (ACK) of the<br>alarm notifications with C.ID over IP protocol through the Central<br>Monitoring Stations (CMS).                                                                 |
| Emergency no. Type       1     Voice message       voice message       SMS       SMS with ring                                                                                                    | <ul> <li><b>5 - Emergency no Type</b> The device manages up to 4 emergency phone numbers, for each of which it is possible to set the type of message. The emergency message is activated if the RS485 connection with the control panel is missing for more than 30 seconds. </li> <li><b>N.B.</b> A possible emergency message programmed on the control panel overrules the settings of this menu.</li> </ul> |
| Enable data channel 🖌                                                                                                    | <b>6 - Enable data channel</b><br>Enable/disable the data channel of the on-board 4G interface.                                                                                                    |

Tecn@alarm<sup>®</sup>

# TECNOCELL GSM Options Messages Vocabulary

The **Messages** menu permits the programming of voice and SMS messages that can be transmitted to the control panels.

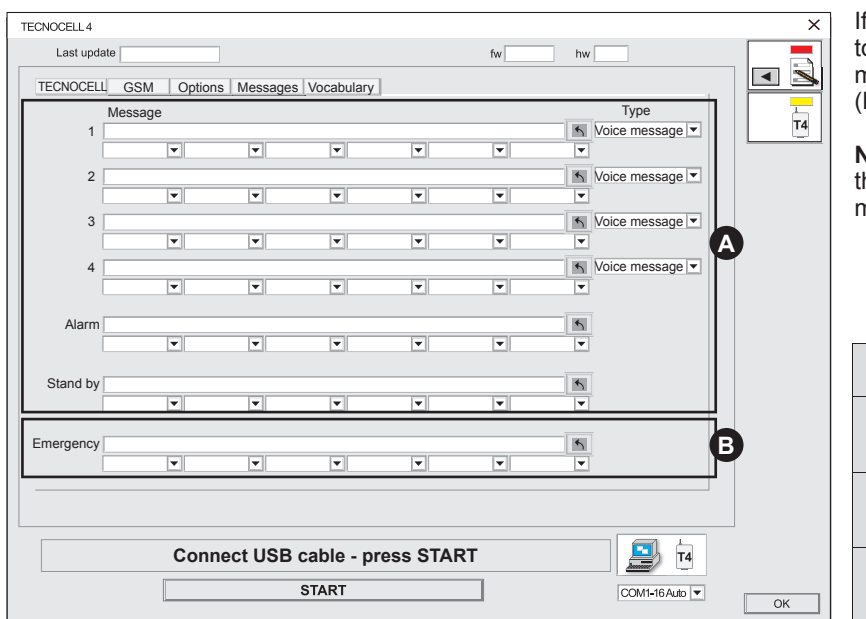

If the control panel allows it, it is possible to program 4 alarm messages and 2 system status messages (**A**). In addition, an emergency message (**B**) is available if the serial connection is lost.

**N.B.** For the control panels that are equipped with the voice channel (S terminal) only the emergency message is relevant.

| Mode       | lode System M                 |                |
|------------|-------------------------------|----------------|
| GSM intern | TP10-42<br>TP8-88<br>TP20-440 | Emergency only |
| GSM extern | System with<br>S terminal     | Emergency only |
| GSM extern | System without<br>S terminal  | All            |

#### 1 - Type

Select the type of message (voice message, SMS or SMS with ring) from the drop-down menu.

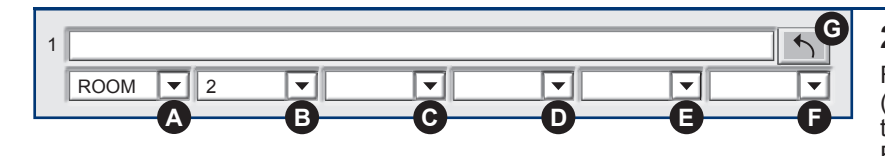

Туре

Voice message

-

#### 2 - Programming of the message

For the voice message select max. 6 words (**A**, **B**, **C**, **D**, **E**, **F**) from the vocabulary and click on the arrow key (**G**) to confirm and apply the setting. For the SMS write the text directly in the corresponding item.

| Hi-Tech Secu | rity Syst | ems     |          |            | n alarm <sup>®</sup> |
|--------------|-----------|---------|----------|------------|----------------------|
| TECNOCELL    | GSM       | Options | Messages | Vocabulary |                      |
|              |           |         |          |            |                      |

The **Vocabulary** menu permits the playing, recording or loading of the opening message and the loading or updating of the vocabulary of the telephone communicator.

#### TECNOCELL: Last update fw hw TECNOCELL GSM | Options | Messages | Vocabulary | T3 Play Load message from wav file REC Send Vocabulary 2 Version installed U.K. - rel. 0.0 Send Vocabulary Ð Connect USB cable - press START тз START COM1-16 Auto 🔻 OK 1 - Opening message The opening message is a vocal introduction the control panels that are not equipped with any voice channel (S terminal) issue before every alarm notification. Play Load message from wav file REC Play - Play the programmed message. Send Load message from wav file - Load a wav file from a hard disk or pen drive. **REC** - Record the opening message using FORMAT OF THE OPENING MESSAGE a microphone, the sound card of the PC and Max. recording time 16 seconds the Tecnoalarm software (or sound management Format Windows PCM (.wav) software). Sampling frequency 8KHz - Mono Send - Upload the recorded opening message 8 Bit Data format to the device. Vocabulary 2 - Vocabulary The item shows the language and the version 50 Version installed U.K. - rel. 0.0 of the vocabulary installed on the device. B Vocabulary - Select one of the default Send vocabularies or one that has been customized (A) with the help of the TECNOMSG software. Send - Upload the selected vocabulary to the A Vocabulary device (B). **3 - START** START The configuration of the device specific menus is completed. Connect the USB cable

to the telephone communicator and the PC and click on the **START** key to upload the settings to the device.

At the end of the process click on  ${\rm OK}$  to save the setting in the archive of the Tecnoalarm software.

OK

#### 3-6 - Emergency message

The emergency message can be transmitted in the form of voice messages or SMS to a total of 4 recipients. The call cycle provides up to 4 attempts with each phone number, and is only interrupted if one call is confirmed.

**N.B.** The phone numbers to whom SMS are sent are excluded from the call repetitions. After 4 attempts the telephone communicator is deactivated to preserve the battery.

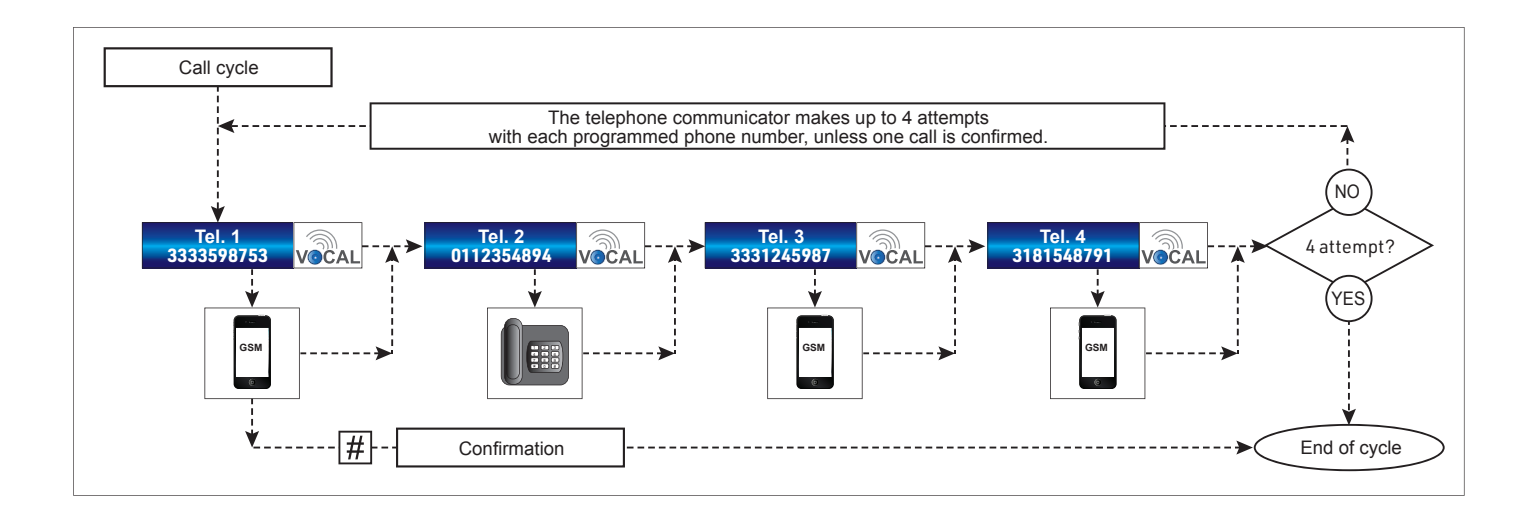

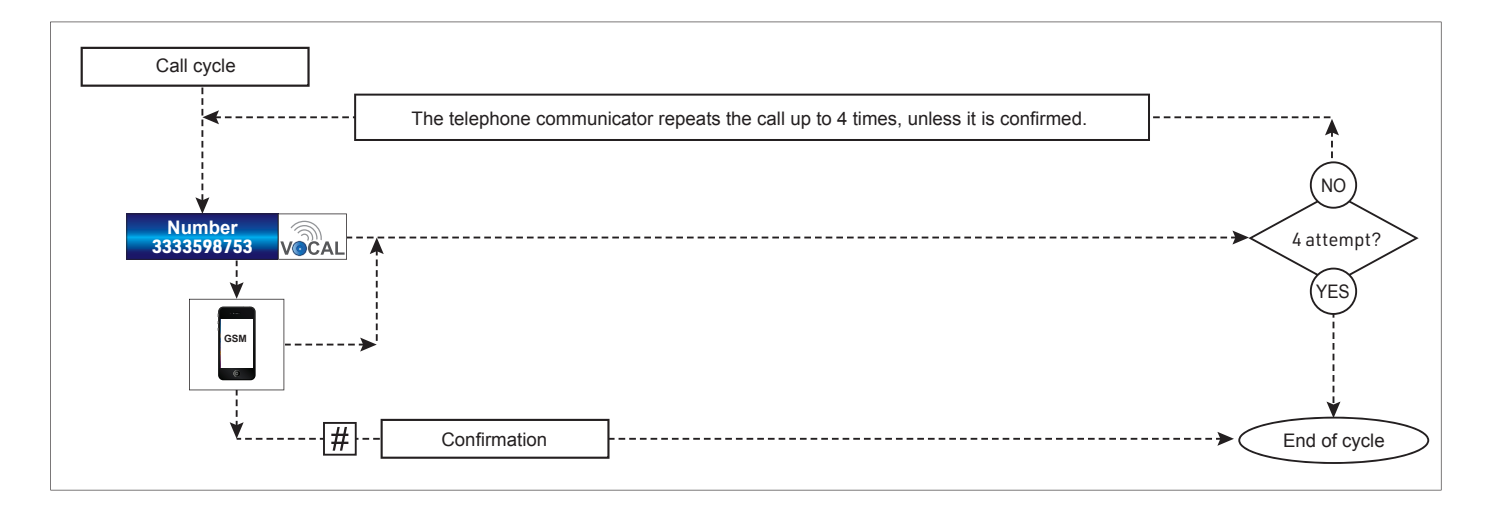

## **4 - FIRMWARE-UPGRADE**

The below procedure permits the firmware upgrade of the telephone communicator through a USB connection and the boot loader software integrated on the telephone communicator.

**N.B.** Before you proceed, ensure that you have the latest firmware file at hand. The file can be downloaded from the following website: www.tecnoalarm.com.

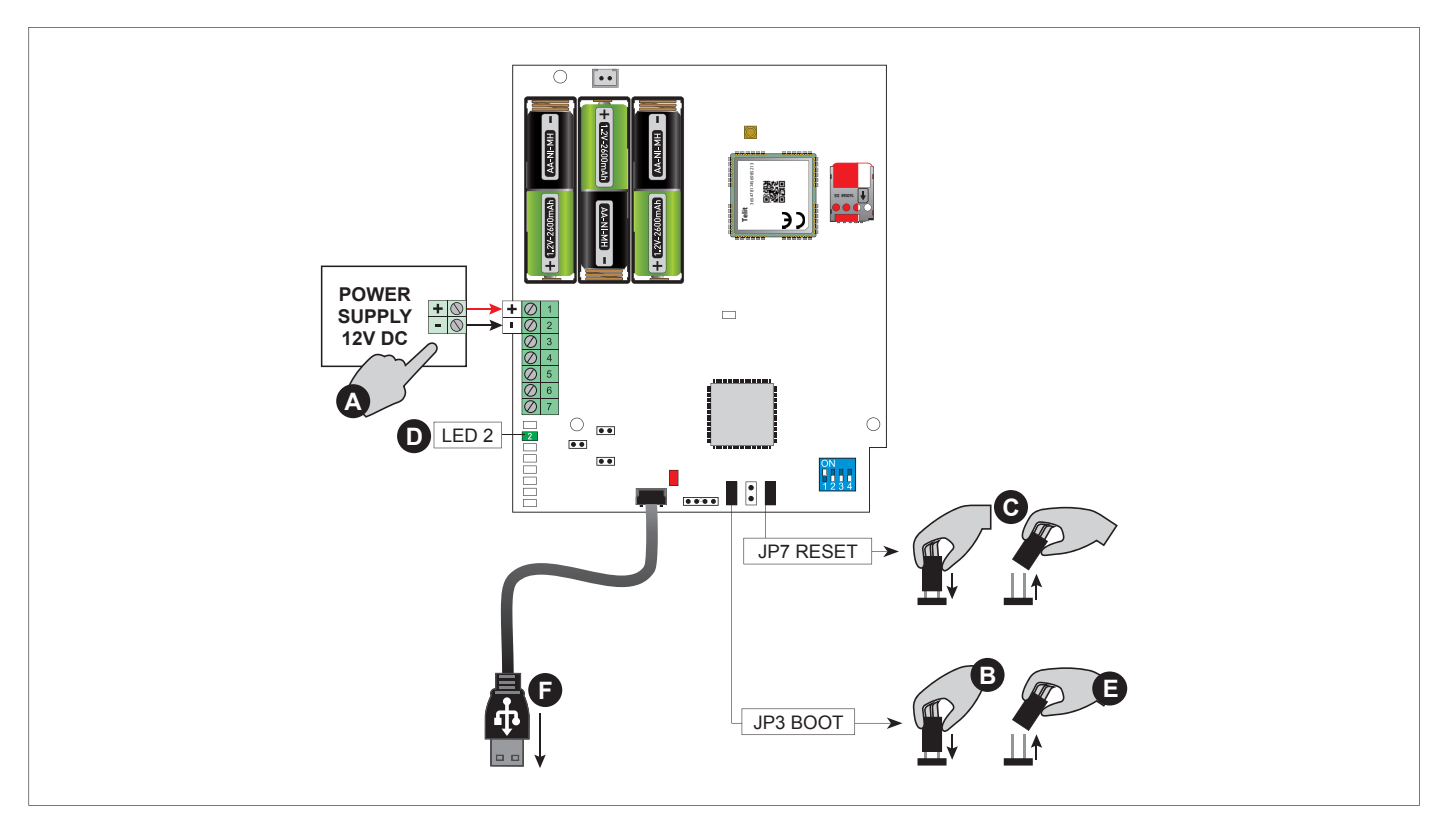

A - Connect the telephone communicator either via RS485 or RS422 serial bus or directly to a 12V DC power source.

- B Insert the jumper JP3 BOOT.
- ${\bf C}$  Insert the jumper JP7 RESET for some seconds, then remove it.
- D Verify that the LED 2 flashes once a second.

| LED 2 | Signaling        |                                                |  |
|-------|------------------|------------------------------------------------|--|
|       | 1 flash/second   | Boot loader mode (firmware intact)             |  |
|       | 2 flashes/second | Boot loader mode (firmware damaged or missing) |  |
|       | 3 flashes/second | Boot loader mode (firmware being loaded)       |  |

E - Remove the jumper JP3 BOOT.

F - Connect the USB cable to the PC and verify that the red USB LED is lit (otherwise check the drivers).

Organise 👻 New Folder

Favorites

| Tecnoalarm - START_CODE |  |  |  |  |  |
|-------------------------|--|--|--|--|--|
| File ?                  |  |  |  |  |  |
| Configuration Pnet      |  |  |  |  |  |
|                         |  |  |  |  |  |

| Firmware upgrade                                     | ×   |
|------------------------------------------------------|-----|
|                                                      |     |
| Tecnoboot                                            |     |
| - For specific instructions see manual of the device |     |
|                                                      |     |
| - Select firmware file (*.hex)                       |     |
| G File:                                              |     |
|                                                      |     |
|                                                      | ן ר |
|                                                      |     |
| - Send Tirmware Autoscan COM1-16                     |     |
|                                                      | -   |
| - UTS 4.3 PROX                                       |     |
| PROG USB                                             |     |
|                                                      |     |
|                                                      |     |
| - PROG NET3                                          |     |
| IP address Port Ethernet                             |     |
|                                                      |     |
|                                                      |     |
|                                                      |     |
| ? Ex                                                 | it  |

Open the Tecnoalarm software and select the control panel to whom the telephone communicator is connected. Then click the Pnet icon to open the Pnet

- G Open the Firmware menu.
- H Click on File.

configuration tables.

- I Select the firmware upgrade (\*.hex).
- J Click on Open.

×

÷

E • 🗖 0

Search file:

Size

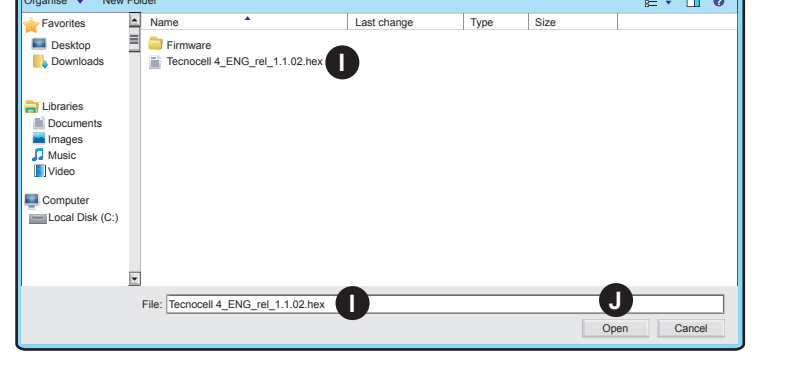

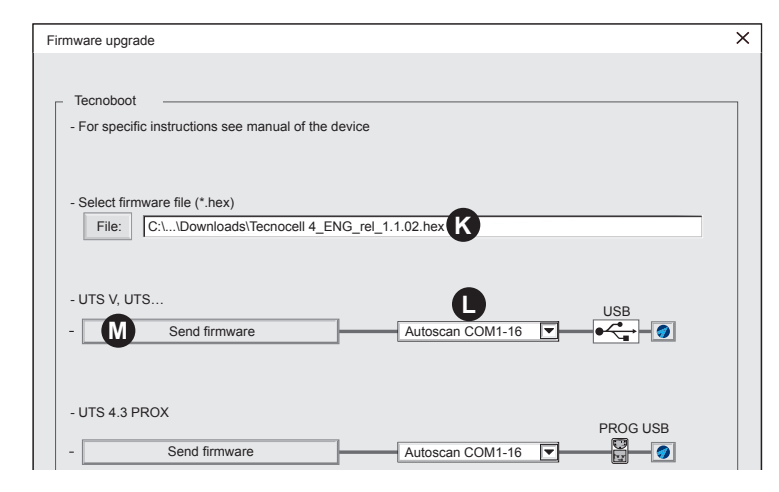

- K The selected firmware upgrade is viewed.
- L Select the COM port or the Autoscan option.
- M Click on Send firmware in the section - UTS V, UTS....

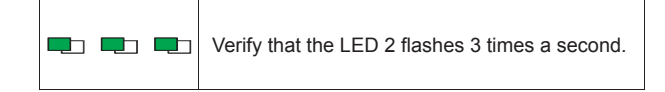

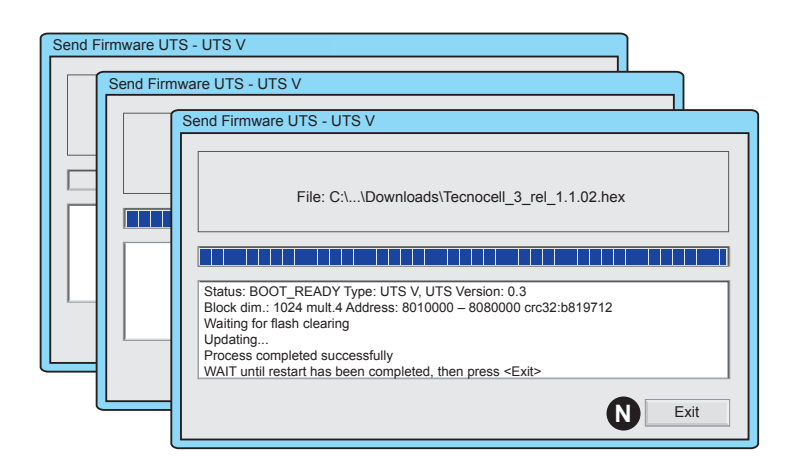

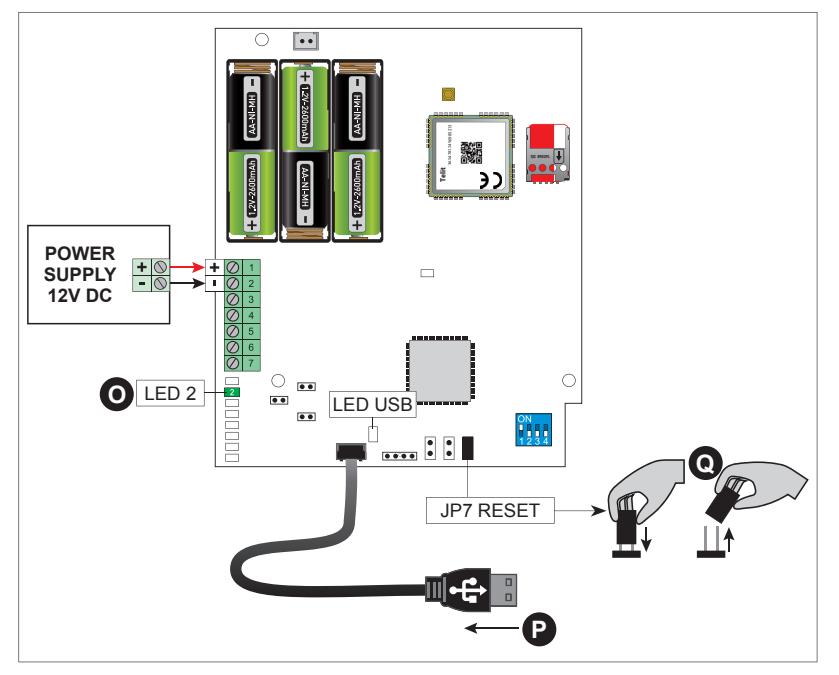

The upload of the firmware starts automatically. The blue bar shows the proceeding of the process.

N - At the end of the process click on Exit.

- **O** Verify that the LED 2 flashes once a second.
- P Disconnect the USB cable.
- **Q** Insert the jumper JP7 RESET for some seconds, then remove it.

The firmware upgrade is completed.

## Tecn alarm<sup>®</sup> \_\_\_\_\_\_ Hi-Tech Security Systems

| NOTES |
|-------|
|       |
|       |
|       |
|       |
|       |
|       |
|       |
|       |
|       |
|       |
|       |
|       |

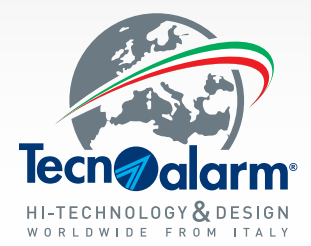

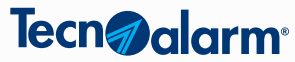

Via Ciriè, 38 - 10099 - San Mauro T.se Torino (Italy) Tel. +39 011 22 35 410 info@tecnoalarm.com

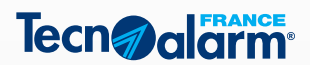

495, Rue Antoine Pinay - 69740 Genas - Lyon (France) Tél. +33 (0)4 78 40 65 25 tecnoalarm.france@tecnoalarm.com

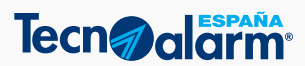

C/Vapor 18 (Pol. Ind. El Regàs) - 08850 Gavà - Barcelona (España) Tel. +34 936 622 417 tecnoalarm@tecnoalarm.es

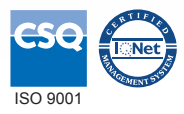

(€ ∲

MADE IN ITALY

www.tecnoalarm.com